## Paso 3- Creación de páginas y entradas. Edición de las páginas.

En los sitios de promoción de eventos por lo general se emplean las páginas, porque permiten hacer un menú de los aspectos que quiere resaltar el Comité Organizador del evento.

Para la creación de páginas hay dos opciones:

1- En la barra superior hay una pestaña que dice "+Nuevo" y dando clic en ella se despliegan varias opciones para que seleccione lo que se quiere crear nuevo, en este caso debe seleccionar Página. Fig. 16

2- En la columna de la izquierda aparece una pestaña Páginas la que tiene la opción de "Añadir nueva"

| 🗲 🛞 promociondeever | ntos. <b>sld.cu</b> /bionat2015/wp-admin/edit.php?post_type=page             |  |  |  |  |  |  |
|---------------------|------------------------------------------------------------------------------|--|--|--|--|--|--|
| Más visitados 	Come | nzar a usar Firefox [ Nueva página 🔅 Galería de Web Slice 🔅 Sitios sugeridos |  |  |  |  |  |  |
| 🚯 Mis sitios V      | Convención de la Socie 🛛 ubana de Me 📀 1 🛨 Nuevo                             |  |  |  |  |  |  |
| Escritorio          | Entrada disponible! Por favor, <u>actualiza ahora</u> .                      |  |  |  |  |  |  |
| A Entradas          | Páginas Añadir nueva Eplaça Nueva página                                     |  |  |  |  |  |  |
| 떟 Medios            | Todos (8)   Publicadas (8)                                                   |  |  |  |  |  |  |
| P Enlaces           |                                                                              |  |  |  |  |  |  |
| 📮 Páginas           | Acciones en lote  Aplicar Mostrar todas la                                   |  |  |  |  |  |  |
| Todas las páginas   | Nueva página                                                                 |  |  |  |  |  |  |
| Añadir nueva        | Convocatoria                                                                 |  |  |  |  |  |  |
| Apariencia          |                                                                              |  |  |  |  |  |  |
| 🖉 Plugins           | Organizan Organizan                                                          |  |  |  |  |  |  |
| 🐣 Usuarios          | Comité Organizador                                                           |  |  |  |  |  |  |
| TI Herramientas     |                                                                              |  |  |  |  |  |  |
| IT Ajustes          | Temáticas                                                                    |  |  |  |  |  |  |
| Cerrar menú         |                                                                              |  |  |  |  |  |  |
|                     | Requisitos para la presentación de trabajos                                  |  |  |  |  |  |  |
|                     | Cursos Pre-evento                                                            |  |  |  |  |  |  |
|                     | Cuotas de inscripción                                                        |  |  |  |  |  |  |

Fig. 16

Una vez añadida la página se coloca el nombre que llevará la misma en la parte superior donde dice "Introduce el título aquí" y debajo hay un cuadro mayor para poner el contenido de la misma. Esta caja permite la edición del texto, hacer tablas y subir imágenes en .jpg, .gif y archivos en .pdf. **Fig. 17** 

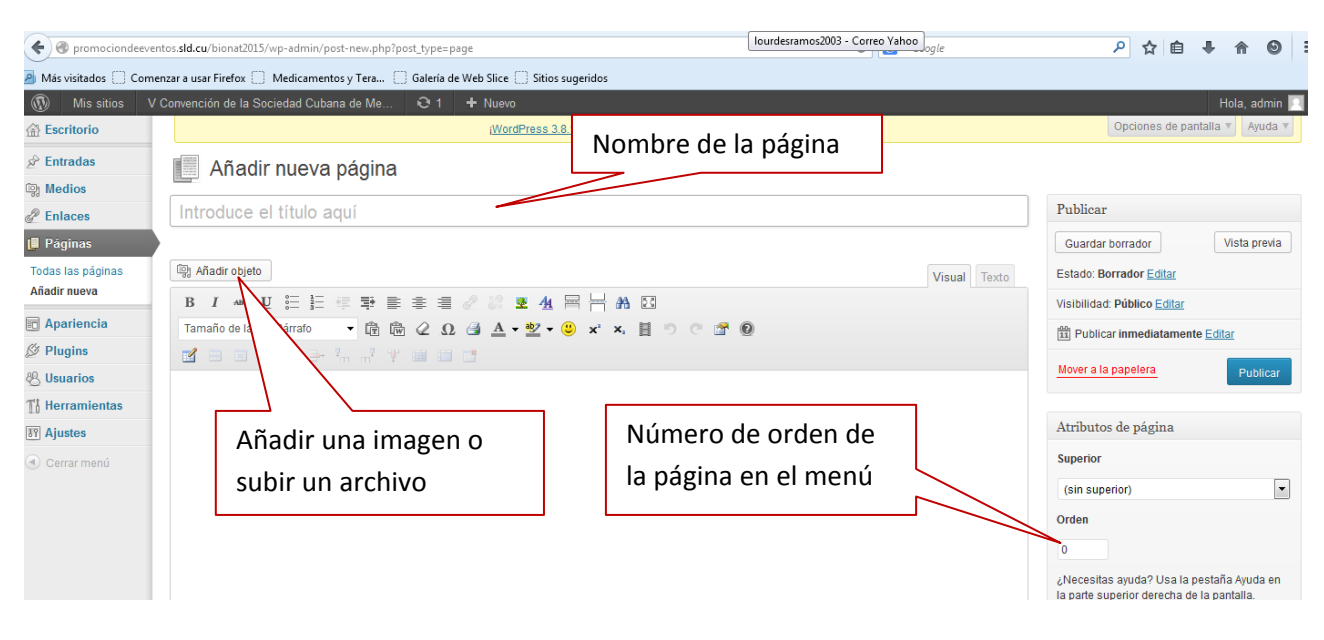

Una vez creada la página con el texto insertado, en la parte derecha donde dice Orden se le pone un número consecutivo a cada página que se cree para que se vayan ordenando según quiera el editor del sitio. Se le da la opción "Publicar" para que se guarden los cambios en la misma.

## Paso 3. Como añadir Imágenes?

Para añadir una imagen se debe dar clic en "Añadir objeto" en la parte superior de la caja de edición **Fig. 17**, y le da la opción de subir la imagen del ordenador o de la librería multimedia (o sea, los archivos que se han subido con anterioridad al sitio) Una vez seleccionado el fichero se inserta en la página. **Fig. 18 y 19.** 

## Fig. 18

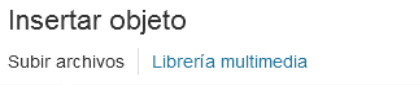

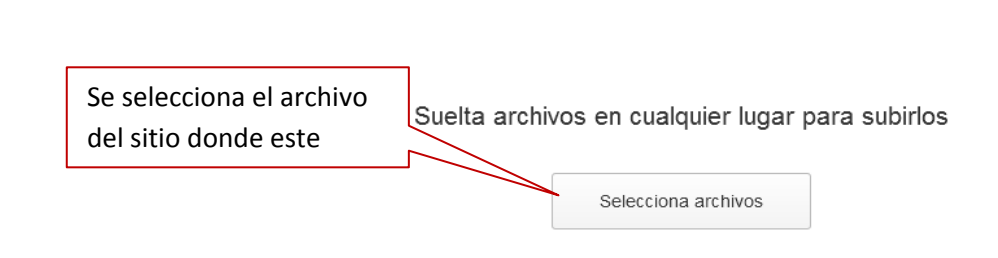

Tamaño máximo del archivo a subir: 1MB.

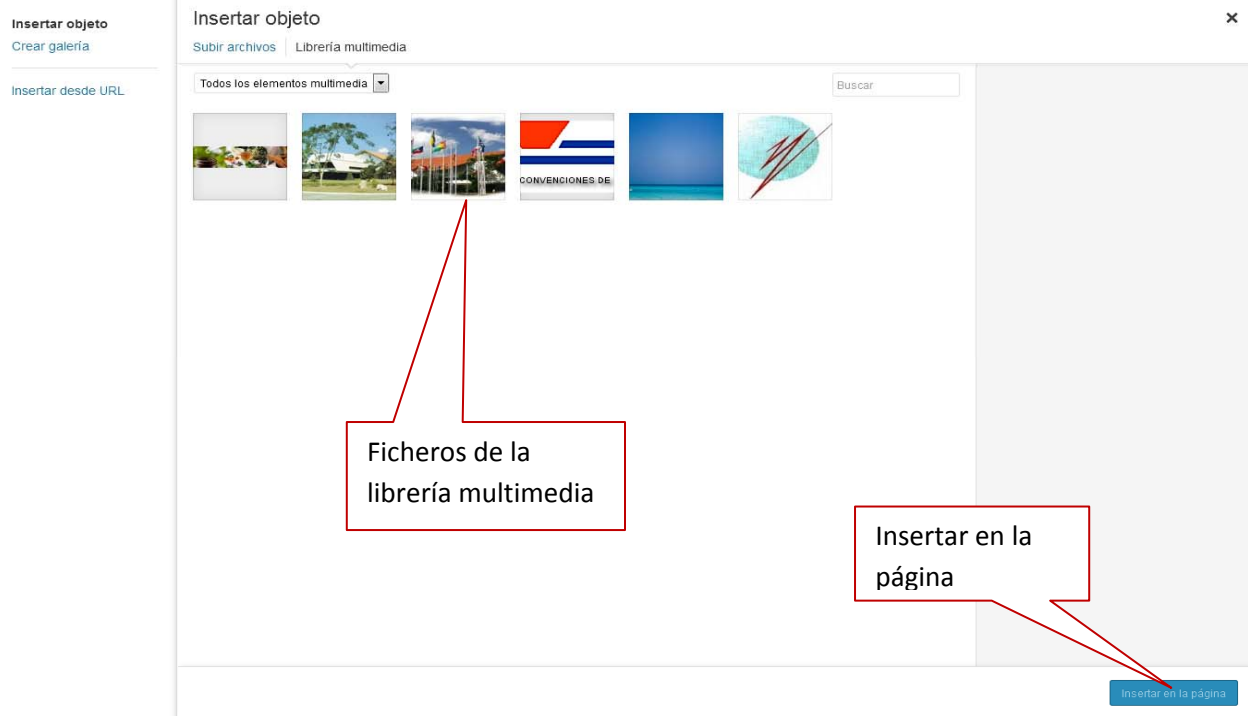

Una vez insertada la imagen esta puede ser editada, se le pone un texto alternativo y nombre de la imagen, Una vez concluida la edición se guardan los cambios en el botón "Actualizar" **Fig. 20 y 21.** 

Fig. 20

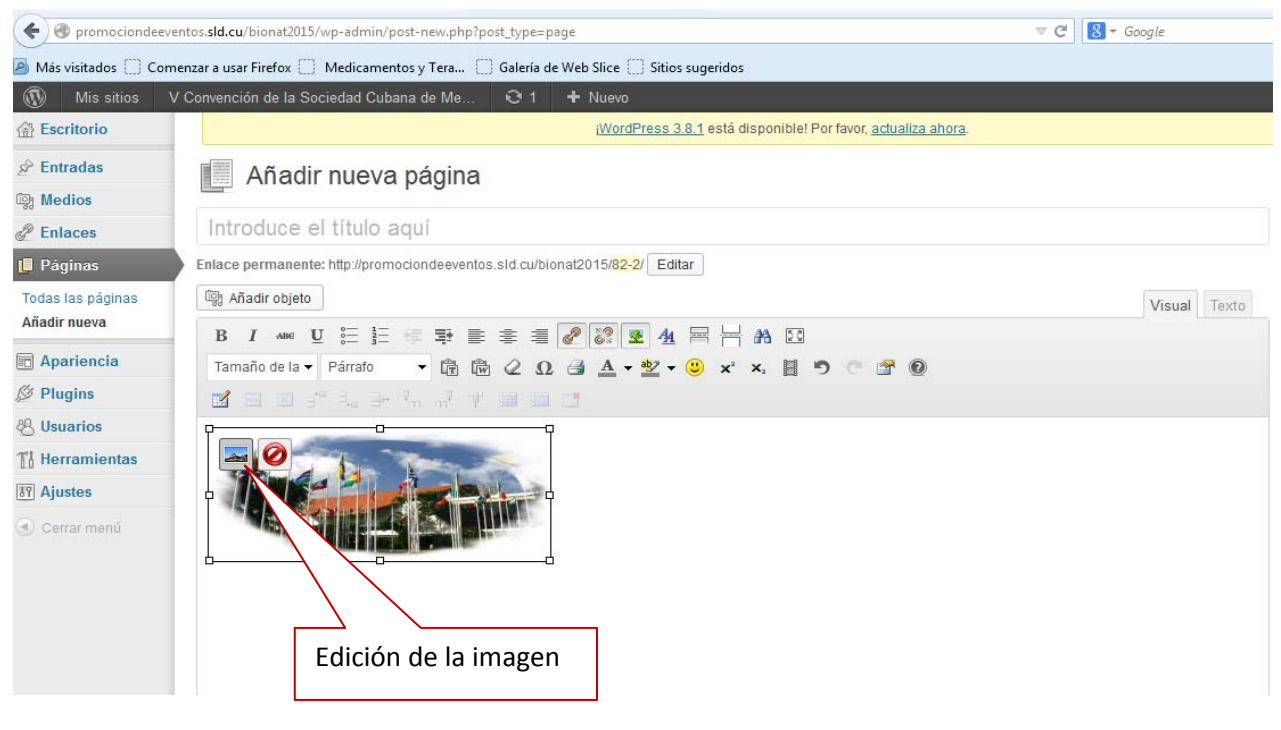

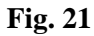

| 弱 Añadir objeto                                                                                                    | Editar imagen                | Ajustes avar                                                        | zados                                    |                                                           |                                     |
|----------------------------------------------------------------------------------------------------|------------------------------|---------------------------------------------------------------------|------------------------------------------|-----------------------------------------------------------|-------------------------------------|
| B $I$ and $\underline{U}$ $\stackrel{\circ}{\underset{3}{\equiv}}$ $\stackrel{\circ}{\underset{3}{\equiv}}$ $\stackrel{\circ}{\underset{3}{\equiv}}$ $\stackrel{\circ}{\underset{3}{\equiv}}$ | Tamaño                       | ATT                                                                 | · 20- 5-                                 |                                                           |                                     |
| Tamaño de la 🔻 Párrafo 🛛 🔫 📴                                                                                                    | 130%                         |                                                                     |                                          |                                                           |                                     |
| 1 I I I I I I I I I I I I I I I I I I I                                                                                                    | 12096                        |                                                                     | Loz                                      | em ipsum dolor sit amet con                               | sectetuer velit pretium euismod     |
|                                                                                                    | 110.96                       | ipsum enim. Mi                                                      | cursus at a mollis                       | senectus id arcu gravida q                                | is urna. Sed et felis id tempus     |
| Concerning the second second                                                                                                    | 100%                         | Morbi mauris t                                                      | ncidunt enim In mau<br>In malesuada et s | ris. Pede eu risus velit 1.<br>ogija tingidunt termus nel | lbero natoque enim lorem adipiscing |
| THAL A LA LA                                                                                                    | 90%                          | Suspendisse. R.                                                     | sus In ac quis ut N                      | unc convallis laoreet ante                                | Suspendisse Nam. Amet amet urna     |
|                                                                                                    | 80%                          | condimentum Ve                                                      | tibulum sem at Cura                      | bitur lorem et cursus. Sod                                | ales tortor fermentum leo dui       |
|                                                                                                    | 70%                          | habitant Nunc 3                                                     | Sed Vestibulum. Ut 1                     | orem In penatibus libero i                                | i ipsum sagittis nec elit Sed.      |
|                                                                                                    | 60%                          | Condimentum eg                                                      | t Vivamus vel conse                      | ctetuer lorem molestie tury                               | pis amet tellus id. Condimentum vel |
|                                                                                                    | Texto alternativo<br>Leyenda | logo2                                                               |                                          |                                                           |                                     |
|                                                                                                    |                              |                                                                     |                                          |                                                           |                                     |
| Ruta: p » a » img.alignnone size-mediur                                                                                                    | LIDI del enlerer             | http://promociondeeventos.sld.cu/bionat2015/files/2014/09/logo2.jpg |                                          | 1.cu/bionat2015/files/201                                 | 4/09/logo2.jpg                      |
| Ruta: p » a » img.alignnone size-mediur<br>Número de palabras: 0                                                                                                    | URL del enlace               |                                                                     |                                          |                                                           |                                     |
| Ruta: p » a » Img alignnone size-mediur<br>Número de palabras: 0                                                                                                    | UKL del enlace               | Ninguna                                                             | Enlace actual                            | Enlazar a imagen                                          |                                     |
| Ruta: p » a » img alignnone size-mediur<br>Número de palabras: 0<br>Campos personalizados                                                                                                    | UKL del enlace               | Ninguna<br>Introduce un                                             | Enlace actual<br>a URL para el enla      | Enlazar a imagen<br>ace o clic sobre el actual            |                                     |
| Ruta: p » a » img alignnone size-mediur<br>Número de palabras: 0<br>Campos personalizados<br>Comentarios                                                                                      | Actualizar Car               | Ninguna<br>Introduce un                                             | Enlace actual<br>a URL para el enla      | Enlazar a imagen<br>ace o clic sobre el actual            |                                     |
| Ruta: p » a » img alignnone size-mediur<br>Número de palabras: 0<br>Campos personalizados<br>Comentarios                                                                                      | Actualizar Car               | Ninguna<br>Introduce un                                             | Enlace actual<br>a URL para el enla      | Enlazar a imagen                                          |                                     |

También se puede hacer la edición en Ajustes avanzados, donde permite ajustar el tamaño de la imagen por pixeles, poner borde, distancia entre el texto y la imagen (Espacio vertical y Espacio horizontal) por lo general poniendo el número 5 en estos espacios se obtiene una buena distancia entre ellas. **Fig. 22.** Luego se guardan los cambios en la parte inferior de la ventana.

Fig. 22

| r Editar imagen Ajustes avanzados                                                                                                    |   |
|----------------------------------------------------------------------------------------------------|---|
| Tamaño         130%         120%         10%         10%         10%         10%         10%         10%         10%         10%         10%         10%         10%         10%         10%         10%         10%         10%         10%         10%         10%         10%         10%         10%         10%         10%         10%         10%         10%         10%         10%         10%         10%         10%         10%         10%         10%         10%         10%         10%         10%         10%         10%         10%         10%         10%         10%         10%         10%         10%         10%         10% | Ш |
| Ajustes availzados de imagenes         Fuente       * http://promociondeeventos.sld.cu/bionat2015/files/2014/09/logo2-300x122.jpg         Tamaño       Ancho 300       Altura 122       Tamaño original         Clase CSS       alignnone size-medium wn-image-50                                                                                                    |   |
| Estilos Propiedades de la Borde Espacio vertical Espacio horizontal Ajustos avanzados do oplaços                                                                                                    |   |
| Ajustes avanzados de emaces       Título       Relación del<br>enlace       Clase CSS                                                                                                    | - |

Si lo que se desea subir es un fichero en .pdf, se realiza el mismo procedimiento, y aparece en la página el nombre del fichero, con el enlace al documento.

Para **"insertar enlaces"** en el texto que se está editando, o en una imagen, se selecciona lo que queremos enlazar y se busca la cadena en la barra de edición y se coloca el url al que se enlazará. **Fig. 23 y 24.** 

Fig-23

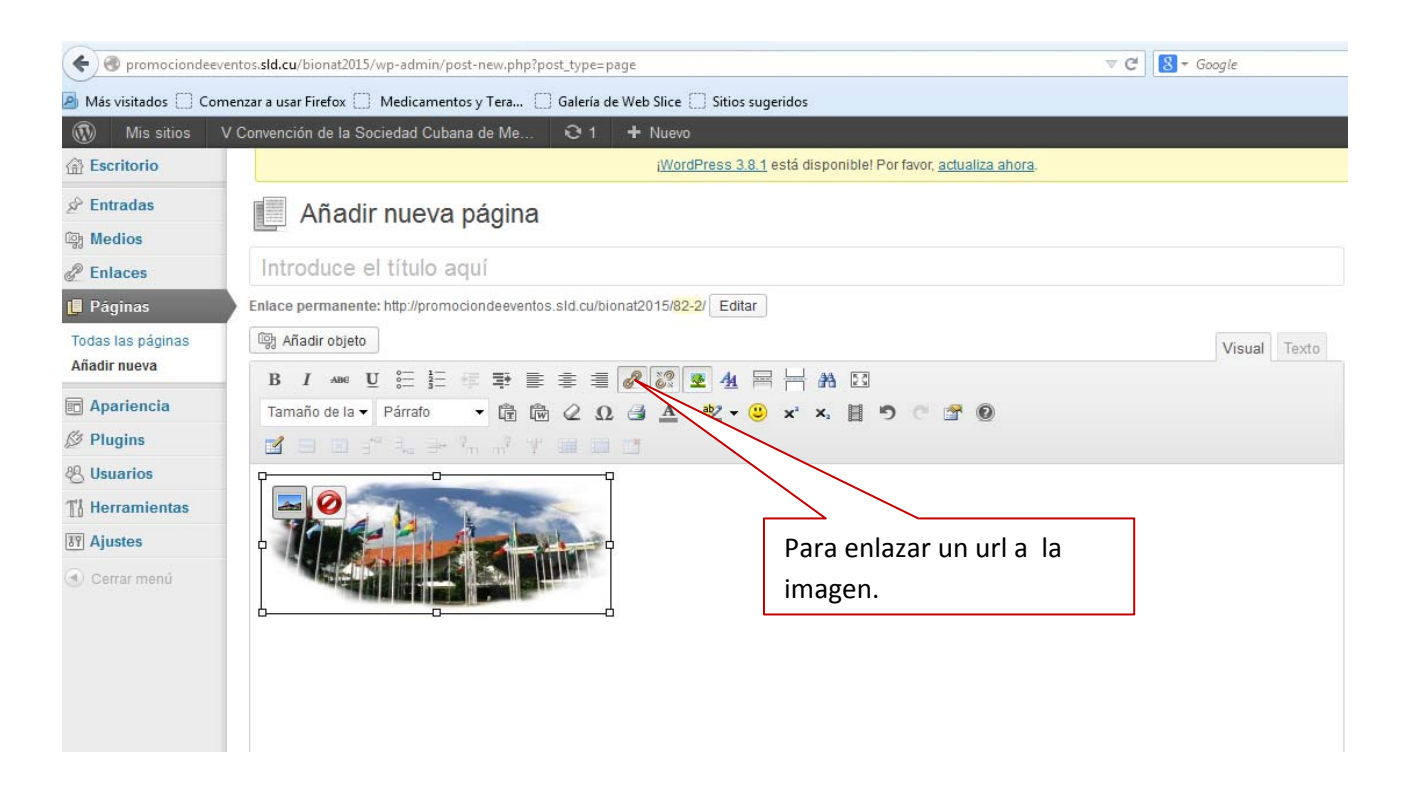

## Fig. 24

|                                                 |                                    |                                                                                                    | Visual                                               |
|-------------------------------------------------|------------------------------------|----------------------------------------------------------------------------------------------------|------------------------------------------------------|
|                                                 | 2 i? 🗵                             | <u>4</u> ⊟ ⊨ # ⊠                                                                                                    |                                                      |
| 1 📾 🖉 🗴                                         |                                    | Insertar/Editar enlace                                                                                              | ×                                                    |
| """"""                                          | Introduce la UF                    | RL de destino                                                                                                    |                                                      |
|                                                 | URL                                | http://                                                                                                    |                                                      |
| oenergética                                     | Título                             |                                                                                                    | onadas con la                                        |
| tarle a partic                                  |                                    | Abrir enlace en una nueva ventana/pestaña                                                                           | ética y                                              |
| .3 de marzo d<br>esta Conven<br>tás integral. I | ▶ O enlaza a c                     | ontenido ya existente                                                                                               | ioenergética y<br>mposios y panele                   |
| rsonalidades<br>en las distint:                 | Cancelar                           | Añadire                                                                                                    | enlace sus experiencias.                             |
| rativas y reh<br>uba, con su h                  | abilitadoras pa<br>ospitalidad, co | ra lograr un perfeccionamiento de estilos de vida en be<br>ontribuirá a que los participantes puedan pasar días fru | eneficio de la humanidad.<br>ctíferos de intercambio |